If you using Microsoft Windows and Interenet Explorer and are unable to see a camera image in Internet Explorer when trying to view the Littleham & Landcross Community Web Site Bird Cams, you may need to carry out the following procedure:

1) Tools --> Internet Options --> Advance Tab

Look for the option, "Allow software to run or install even if the signature is invalid" & Check it. then restart the IE & login, & now windows will ask you " do you want to install ActiveX... please select to install it & login again.... & enjoy your camera view.

2) Tools --> Internet Options --> Security Tab

| elect a | zone to                       | view or chan                                                       | ge securi                         | ty settings.                             |                               |            |
|---------|-------------------------------|--------------------------------------------------------------------|-----------------------------------|------------------------------------------|-------------------------------|------------|
| (       |                               |                                                                    |                                   | 1                                        |                               |            |
| Inte    | met                           | Local intrane                                                      | t Trust                           | ed sites                                 | Restricted<br>sites           |            |
| -       | Interr                        | net                                                                | 14                                |                                          |                               | Sites      |
| e       | This zo<br>except<br>restrict | ne is for Inter<br>those listed i<br>ed zones.                     | net web:<br>n trusted             | and                                      |                               |            |
| Securi  | ty <u>l</u> evel f            | for this zone -                                                    |                                   |                                          |                               |            |
| Allov   | ved leve                      | ls for this zon                                                    | e: Mediu                          | m to High                                |                               |            |
| -       | - Me                          | dium-high<br>Appropriate<br>Prompts befo<br>ontent<br>Unsigned Act | for most<br>ore down<br>tiveX con | websites<br>loading pot<br>trols will no | entially unsa<br>t be downloa | fe<br>aded |
| 1       | Enable F                      | Protected Mod                                                      | e (requir                         | <del>es restartin</del>                  | g Internet E                  | xplorer)   |
|         |                               |                                                                    | Cust                              | om level                                 | Defa                          | ult level  |
|         |                               |                                                                    |                                   | Reset all zo                             | ones to defa                  | ult level  |

a) Uncheck the "Enable Protected Mode"

b) Click the Custom level: & look for below option & change accordingly.

-Run ActiveX and plug-ins - Enabled

-Download Signed ActiveX Control - Enabled

-Script ActiveX controls marked as safe for scripting - Enabled

-Download unsigned ActiveX Control - Prompt

-Initialize and script ActiveX controls not mark as safe – Prompt then Click apply & OK

Administrator Littleham & Landcross Community Web Site